# **Before you Start!**

- Port forwarding works best when using Apple Safari, Microsoft Internet Explorer 8, or Mozilla Firefox.
  - Google Chrome and Microsoft Internet Explorer 9 have been identified to have problems completing port forwarding.
- Please be aware that if any settings are changed outside of the directions outlined below and it renders the modem non-functional, you may be required to purchase another device at full retail price plus any other associated costs (exchange fees, shipping costs, taxes, etc.).
- Complete all necessary tasks that require an Internet connection. This includes any calls made using a VoIP service (phone service that requires Internet connection). This is because there are several steps in the process which may require a reboot of the modem, which will in turn either disconnect a phone call or interrupt Internet connectivity.
- Please note that by default the ability to login to the modem across the internet from a remote location is disabled.

## How to set-up Port Forwarding

1. Open an internet browser and browse to the web address http://clearspot or http://192.168.1.1. The password is "admin" (without the quotations).

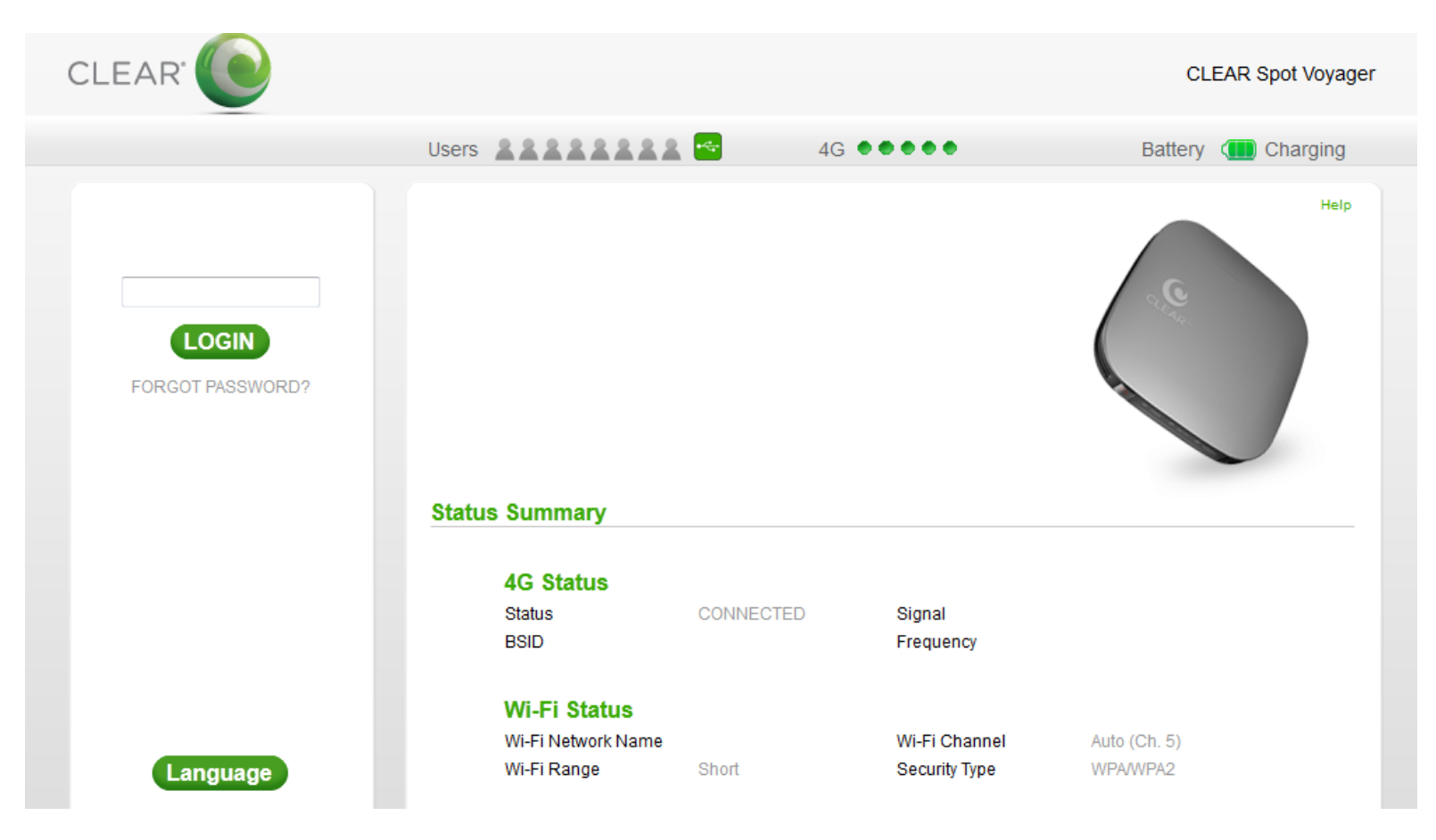

2. The modem will default to the Summary page when the user interface opens.

|                   | Users                   | 4         | G ••••              | Battery 🕕 Charging |
|-------------------|-------------------------|-----------|---------------------|--------------------|
| LOGOUT            |                         |           |                     | Help               |
| Device Setup      |                         |           |                     |                    |
| Device Opdate     |                         |           |                     |                    |
| Wi-Fi Settings    | Status Summary          |           |                     |                    |
| Advanced Settings | 4G Status               |           |                     |                    |
| Help              | Status<br>BSID          | CONNECTED | Signal<br>Frequency |                    |
|                   | Wi-Fi Status            |           | Wi-Fi Channel       | Auto (Ch. 5)       |
|                   | Wi-Fi Range             | Short     | Security Type       | WPA/WPA2           |
|                   | Device<br>Device Uptime | 00:03:56  | IP Address          |                    |

3. Select the "Advanced Settings" tab on the left side of the user interface.

• The modem will default to the 4G Information after selecting the Advanced Settings (as shown below)

| LOGOUT            |                    |                    | lelp |
|-------------------|--------------------|--------------------|------|
| Summary           |                    |                    |      |
| Device Setup      |                    |                    |      |
| Device Update     |                    |                    |      |
| Wi-Fi Settings    | 4G Information     |                    |      |
| Advanced Settings | Link Stats         |                    |      |
| 4G Information    | 4G Status          |                    |      |
| Firewall          | Frequency          | BSID               |      |
| Poutor            | NAP ID             | Preamble           |      |
| Kouter            | CINR<br>CINR Apt 1 | RSSI<br>BSSI Ant 1 |      |
| System            | CINR Ant 1         | RSSI Ant 2         |      |
| Device Log        | TX Power           | TX Power Mean      |      |
| Help              | MAC Address        | Device Uptime      |      |
| Tielp             | IP Address         | 4G Connect Time    |      |
| REBOOT            | Neighbor List      |                    |      |

4. Select Firewall and check the "Enable ping from internet" checkbox.

IMPORTANT: If you only need port forwarding for a gaming console or you do not need to be able to connect to devices behind the CLEAR modem remotely, the "Enable ping from internet" checkbox <u>does not</u> need to be selected.

| LOGOUT            | Help                                                                                                |
|-------------------|----------------------------------------------------------------------------------------------------|
| Summary           |                                                                                                    |
| Device Setup      |                                                                                                    |
| Device Update     |                                                                                                    |
| Wi-Fi Settings    | Firewall Settings                                                                                   |
| Advanced Settings | The Firewall authorizes internet access to your CLEAR Spot. Please refer to Help for information on |
| 4G Information    | the settings.                                                                                       |
| Firewall          | Enable Web Login from Internet                                                                      |
| Router            | Web Login Port from Internet 80                                                                     |
| System            | Enable ping from Internet                                                                           |
| Device Log        |                                                                                                    |
| Help              | CANCEL APPLY                                                                                        |
| REBOOT            |                                                                                                    |

5. Select "Router" under "Advanced Settings".

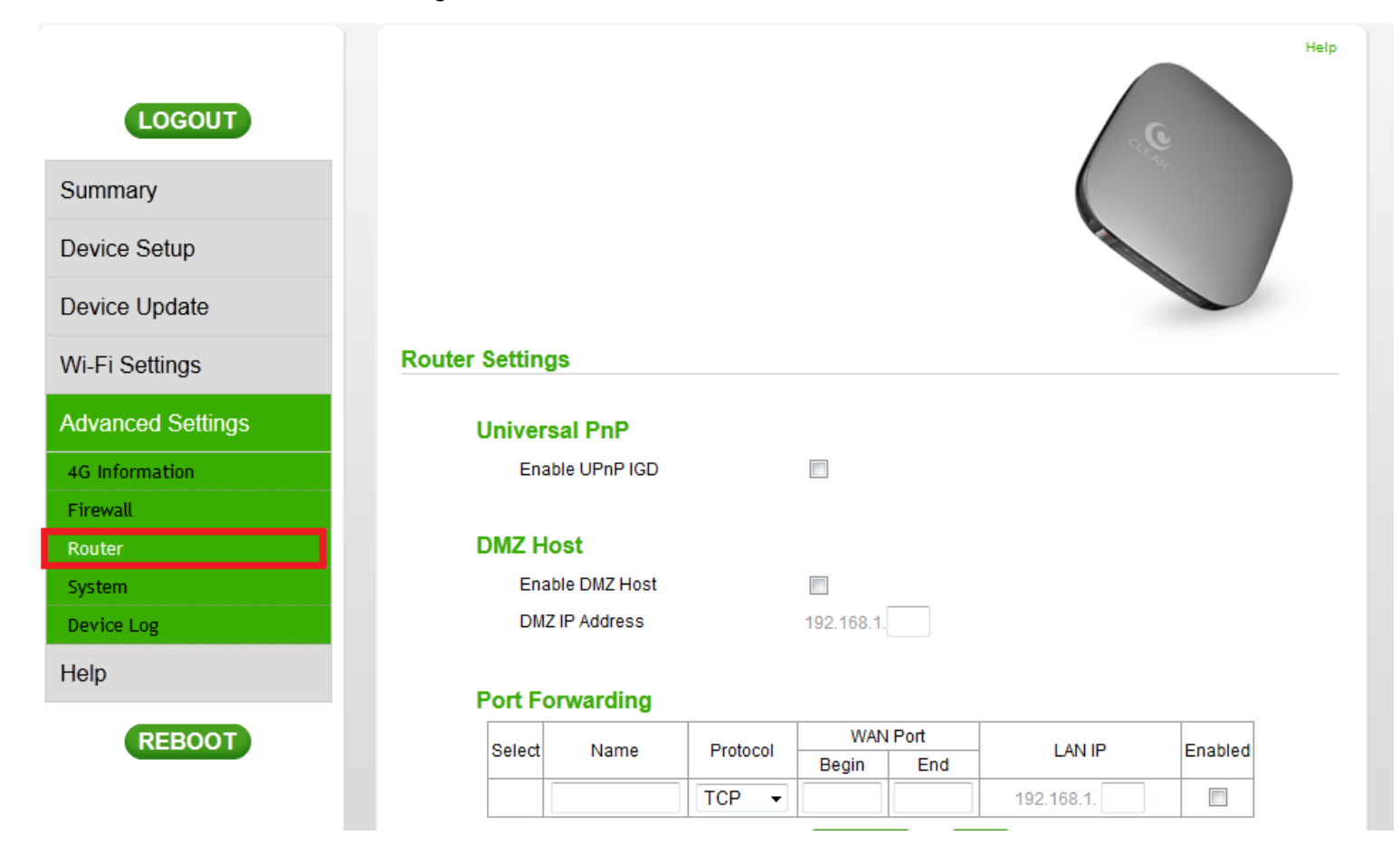

#### 6. UPnP and DMZ

- Enable UPnP IGD checkbox needs to be selected.
- The DMZ IP Address field is left blank.

|       |       |            |          |           |        |        |       | 0       |
|-------|-------|------------|----------|-----------|--------|--------|-------|---------|
|       |       |            |          |           |        |        |       | 4.a.    |
|       |       |            |          |           |        |        |       |         |
|       |       |            |          |           |        |        |       |         |
|       |       |            |          |           |        |        |       |         |
| r Set | ting  | \$         |          |           |        |        |       |         |
| Uni   | vers  | al PnP     |          |           |        |        |       |         |
|       | Enab  | e UPnP IGD |          | <b>V</b>  |        |        |       |         |
|       |       |            |          |           |        |        |       |         |
| DM    | Z Ho  | st         |          |           |        |        |       |         |
|       | Enab  | e DMZ Host |          |           |        |        |       |         |
|       | DMZ   | P Address  |          | 192.168.1 |        |        |       |         |
| Por   | t For | warding    |          |           |        |        |       |         |
|       |       |            |          | WAN       | I Port |        |       |         |
| Se    | lect  | Name       | Protocol | Begin     | End    | L      | AN IP | Enabled |
|       | Γ     |            | TCP -    |           |        | 192.16 | 8.1.  |         |
|       |       |            |          |           |        |        |       |         |

- 7. Review the "DHCP Lease Status".
- Confirm the MAC and IP address of the device receiving the forwarded ports and copy them down for later use.

#### **DHCP Lease Status**

| Host Name   | MAC Address       | IP Address   | Remaining Lease Duration    |
|-------------|-------------------|--------------|-----------------------------|
| WST41032153 | 42:92:DE:29:B4:7C | 192.168.1.10 | 0 hours 48 minutes 1 second |

- 8. Specific information will now need to be input to set up the "DHCP Lease Reservation".
- 9. Enter the device information:
- Client Host Name
- MAC Address of the device from step 7
- IP address from step 7
- You do not have to select the "Select" Checkbox
- Ensure the "Enabled" checkbox is selected.
- 10. Select the "Add" Button (this will load a blank line, this is <u>REQUIRED</u> to apply the changes)

## **DHCP Lease Reservation**

| Select | Host Name | MAC Address                 | IP Address           |
|--------|-----------|-----------------------------|----------------------|
|        | Host Name | 42 : 92 : DE : 29 : B4 : 7C | 192.168.1. <b>10</b> |
|        |           |                             | 192.168.1.           |

| DELETE | ADD |
|--------|-----|
|        |     |

- 11. Now details can be input into the "Port Forwarding" section.
  - 1. Select the "Add" Button
  - 2. Enter the Following information for "Line 1":
    - Protocol:
      - Select "BOTH" from the dropdown
    - WAN Port Begin:
      - Enter the number: 1
    - WAN Port End:
      - Enter the number: 65535
    - LAN IP:
      - Enter the IP address that was assigned in the lease reservation
- 12. Check the box for "Enabled"
- 13. Select the "Add" Button (this will load a blank line, this is REQUIRED to apply the changes)

#### **Port Forwarding**

| Calact | Nome      | Drotocol | WAN   | l Port |                      | Enchlad  |
|--------|-----------|----------|-------|--------|----------------------|----------|
| Select | Name      | FIOLOCOI | Begin | End    | LANTE                | Ellableu |
|        | Rule Name | BOTH -   | 1     | 65535  | 192.168.1. <b>10</b> | <b>V</b> |
|        |           | TCP 👻    |       |        | 192.168.1.           |          |
|        |           |          | DELET | E AI   | DD                   |          |

14. Scroll to the bottom and select "Apply".

## **DHCP Server**

| Enable DHCP Server       | <b>v</b> |       |   |      |
|--------------------------|----------|-------|---|------|
| DHCP Server IP Address   | 192.168  | ▼.    | 1 | . 1  |
| DHCP Starting IP Address | 192 . 1  | 168 . | 1 | . 10 |
| DHCP Ending IP Address   | 192 . 1  | 168 . | 1 | 250  |
| DHCP Lease Time          | 1        | hours |   |      |

## **DHCP Lease Reservation**

| Select | Host Name | MAC Address                 | IP Address           |
|--------|-----------|-----------------------------|----------------------|
|        | Host Name | 42 : 92 : DE : 29 : B4 : 7C | 192.168.1. <b>10</b> |
|        |           |                             | 192.168.1.           |
|        |           | DELETE ADD                  |                      |

## **DHCP Lease Status**

| Host  | lame   | MAC Address       | IP Address   | Remaining Lease Duration    |
|-------|--------|-------------------|--------------|-----------------------------|
| WST41 | 032153 | 42:92:DE:29:B4:7C | 192.168.1.10 | 0 hours 48 minutes 1 second |

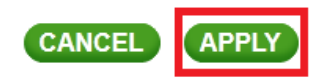

15. You should then receive a "Save Successful" prompt.

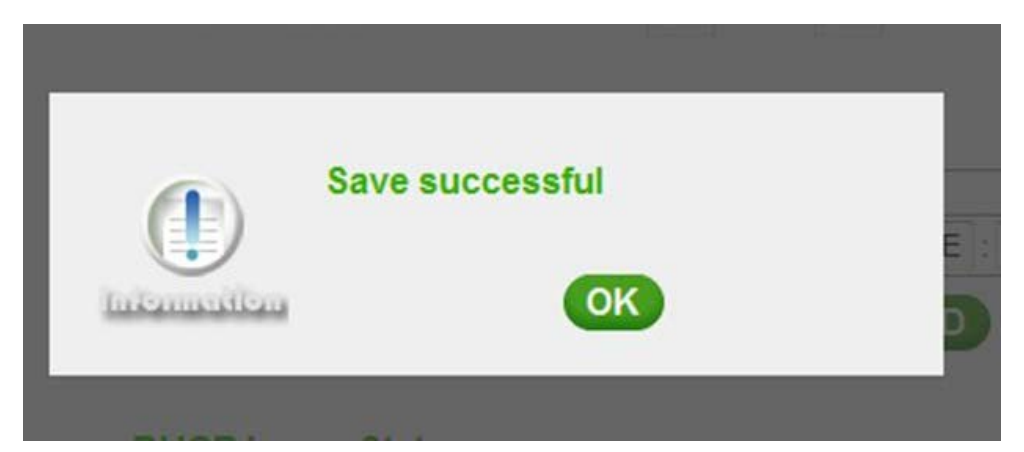

16. Select the "Reboot" button located under "Help"

| Device Setup      |               |                 |          |           |        |                      |          |
|-------------------|---------------|-----------------|----------|-----------|--------|----------------------|----------|
| Device Update     |               |                 |          |           |        |                      |          |
| Wi-Fi Settings    | Router Settin | gs              |          |           |        |                      |          |
| Advanced Settings | Univer        | sal PnP         |          |           |        |                      |          |
| 4G Information    | Ena           | able UPnP IGD   |          | <b>V</b>  |        |                      |          |
| Firewall          |               |                 |          |           |        |                      |          |
| Router            | DMZ H         | lost            |          |           |        |                      |          |
| System            | Ena           | Enable DMZ Host |          |           |        |                      |          |
| Device Log        | DM            | Z IP Address    |          | 192.168.1 |        |                      |          |
| Help              | Port F        | orwarding       |          |           |        |                      |          |
| REBOOT            | Select        | Name            | Protocol | WAN       | N Port | LAN IP               | Enabled  |
|                   |               | <b>D</b>   N    |          | Begin     | End    |                      |          |
|                   |               | RuleName        | BOLH -   |           | 65535  | 192.168.1. <b>10</b> | <b>V</b> |
|                   |               |                 | TCP -    |           |        | 192.168.1.           |          |

- 17. A prompt asking "Do you want to reboot the CLEAR Spot?" will appear.
- 18. Select the "Yes" option.

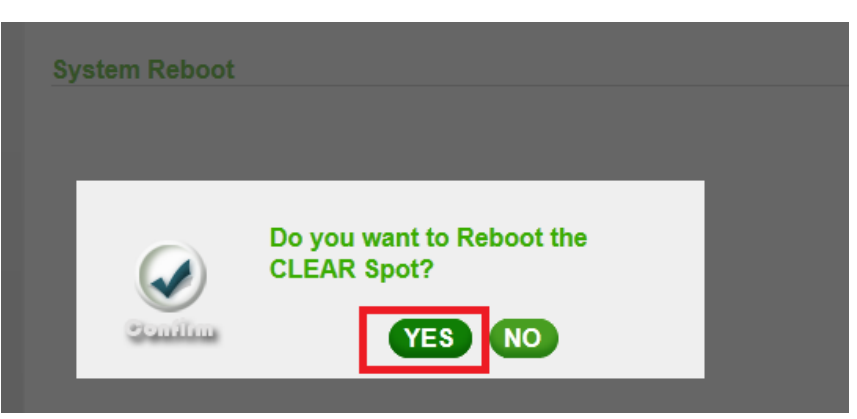

19. The "System Reboot" screen will appear during the reboot.

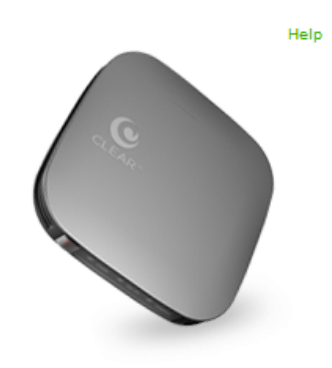

## System Reboot

Please reconnect after your CLEAR Spot is completely rebooted.

The modem is now "wide open" and all ports are forwarded to the <u>first NAT</u> capable device hooked up <u>after the modem</u>. <u>Any further issues</u> with port forwarding will need to be addressed with your 3rd party network equipment vendor, or 3rd party software vendor.